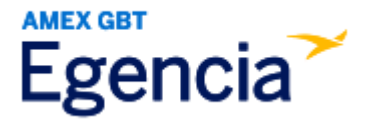

## Adding an Emergency Contact in Egencia

A traveler or an arranger can access Egencia and input an emergency contact into a traveler's profile through the "**Emergency Contact**" section in profile settings. Within profile settings, there are free-form fields that the traveler or arranger can complete to add the contact. Refer to the screenshots below for further assistance.

Step 1: Log in to Egencia with your SLAC username and password.

| -                                                                                                    | Tools Y            | Community                                                                                  |                 | Help Feedback SLAC Na                                                                                                    | tional Accelerator L                                     |
|----------------------------------------------------------------------------------------------------|--------------------|--------------------------------------------------------------------------------------------|-----------------|----------------------------------------------------------------------------------------------------|----------------------------------------------------------|
| Iello,<br>AC National Accelerator Lab                                                                                             | /iew.profile       |                                                                                            |                 |                                                                                                    |                                                          |
| ¥ Flights                                                                                                    | ■ Hotels           | 🗑 Trains                                                                                   | 🛱 Cars          | SLAG                                                                                                    |                                                          |
|                                                                                                    |                    |                                                                                            | ≜ Profile       | Itinerary search                                                                                                    |                                                          |
| Select traveler(s) or type to re                                                                                                  | efine search       |                                                                                            |                 | · ·                                                                                                    |                                                          |
| Round trip One way Multi-city                                                                                                    |                    |                                                                                            |                 | Egencia itinerary # *                                                                                                    | Find                                                     |
|                                                                                                    |                    |                                                                                            |                 |                                                                                                    |                                                          |
| New York, NY (NYC-All Airpor                                                                                                    | irts)              | Arrival city, airport, locat                                                               | ion             | New Group Trips feature                                                                                                    |                                                          |
| New York, NY (NYC-All Airpor     Include nearby cities                                                                            | irts)              | Arrival city, airport, locat     Include nearby cities                                     | on              | New Group Trips feature<br>This feature helps organi<br>groups in your company.<br>Check it out Learn mor                                                                                                    | ze travel for sma                                        |
| New York, NY (NYC-All Airpox     Include nearby cities     mm/dd/yyyy                                                             | nts)               | Arrival city, airport, locat     Include nearby cities     mm/dd/yyyy                      | on              | New Group Trips feature<br>This feature helps organi<br>groups in your company.<br>Check it out Learn more                                                                                                    | ze travel for sma                                        |
| New York, NY (NYC-All Airpon     Include nearby cities     mm/dd/yyyy     Depart at                                               | orts)<br>Anytime ~ | Arrival city, airport, locat     Include nearby cities     mm/dd/yyyy     Depart at ~      | on<br>Anytime v | New Group Trips feature     This feature helps organi     groups in your company,     Check it out Learn more     Travel with confidence     See the latest travel advib     And news updates.     Visit the Egencia® Travel | ze travel for sma<br>e<br>sories, restriction<br>Advisor |
| New York, NY (NYC-All Airpor     Include nearby cities     Include nearby cities     mm/dd/yyyy     Depart at     Advanced search | Anytime ~          | Arrival city, airport, locat     Include nearby cities     mm/dd/yyyy     Depart at      v | on              | New Group Trips feature     This feature helps organi     groups in your company.     Check It out Learn more     Travel with confidence     See the latest travel advit     and news updates.     Visit the Egencia® Travel | ze travel for sma<br>e<br>sories, restriction            |

Step 2: Click "View Profile".

Step 3: Navigate to the "Emergency Contact" section, complete the provided fields, and then click on the "Save" button.

| Personal information<br>Name, phone number, address      | Emergency contact      |                                       |
|----------------------------------------------------------|------------------------|---------------------------------------|
| Account settings<br>Email ID, password                   | First name             |                                       |
| Travel documents Add passport Passports, other documents | Middle name            |                                       |
|                                                          | Last name              |                                       |
| Custom data fields<br>Department and custom data fields  | Relationship           | Please select ~                       |
| User associations<br>Traveler groups, roles              | Email                  |                                       |
| Arrange and approve                                      | Phone number           | • • • • • • • • • • • • • • • • • • • |
| Payment type<br>Payment means and credits                | Alternate phone number | = +1 + eg.(201)555-0123               |
| Loyalty programs<br>Frequent traveler accounts           |                        | Delete Save                           |
| Notifications<br>Email alerts settings                   |                        |                                       |
| Preferences<br>General preferences, travel preferences   |                        |                                       |
| Emergency contact                                        |                        |                                       |